لاحظ انه كلما قمت بكتابة كلمه خاطئه فان المدقق الاملائي الاتوماتيكي يقوم بوضع خط احمر مموج اسفله مما يعنى انه لم يفهمها.

ضع مؤشر الماوس علي الكلمه الخاطئه [ Entertainmnt ] ثم قم بضغط زر الماوس الايمن. سوف تظهر قائمة فرعيه. ستجد في الجزء الاول من هذه القائمه اقتراحات برنامج الوورد لتصحيح هذا الخطاء؛ [ Entertainment ], حيث انها الكلمه الصحيحه لهذا الخطاء. انقر زر OK. سوف يتم استبدال الكلمه الصحيحه بنفس الوقت.

الان Right click الكلمه الخاطئه [ Siuth ], هذه المره يقدم ورد اثنين او ثلاث اقتراحات للكلمه الصحيحه. وكما يقدم هذه الاقتراحات, يوجد ايضا اقتراح باهمال كل الاقتراحات Ignore All. ايضا هناك اختيار اخر و هو Spelling اذا قمت باختيار هذا الاقتراح سيظهر وورد نافذة التدقيق الاملاني السابق شرحها.

> الان اغلق هذه الوثيقه بدون حفظ التغييرات التي قمت بها. الان يجب ان تكون وثيقة الوحده الرابعه مفتوحه امامك؛

قبل عمل اي شئ يجب الان اعادة غلق خاصية التدقيق الاملائي الاتوماتيكي.

Click **Tools** menu. Click **Options**.

Click Spelling and Grammar tab.

Click Check spelling as you type checkbox.

Click OK

التصحيح الاتوماتيكي:

تمكنك هذه الخاصية ايضا من تصحيح الاخطاء الاملائيه عند كتابتها اتوماتيكيا وهي طريقه مرادفه للطريقه السابقه.

لنبداء ذلك قم باضافة قطعه نصيه جديده بعد القطعه الأولي من الخطاب؛ قف بمؤشّر الماوس بعد كلمة. Functions ثم اضغط Enter مرتين لترك مسافه فارغه مناسبه.

> قم الان بكتابة [ Teh ]. اضغط مسطرة المسافات. لاحظ ان الكلمه تحولت اتوماتيكيا الي الصيغه الصحيحه وهي [ The ].

يمكنك ايضا اضافة بعض الكلمات الي القائمه الخاصه بالتصحيح الاتوماتيكي للكلمات الخاصه ببرنامج الوورد. الان اكمل كتابة باقي الجمله بعد The ابداء بكتابة مايلي.

[ group needs a cotment ], مع التاكد انك قمت بكتابة كلمة comment بطريقه خاطئه.

الان لتقوم بالتدقيق الاملائي لهذه الجمله فقط قم بتظليلها, اضغط علي زر التدقيق بشريط الادوات (ABC). عندما تظهر نافذة التدقيق و بها كلمة [ comment ], بدلا من الضغط علي زر Change قم بالضغط علي زر AutoCorrect. ثم اختر NO بالنافذة التي ستظهر.

alada la la la la la la la la la la

010-1568809

Eng. Nhala EL-Elamy

alada la la la la la